# **ControlMySpa**<sup>™</sup>

Guide d'utilisation

Remembe

GNIN

FOIBOT PASSWORD?

Welcome

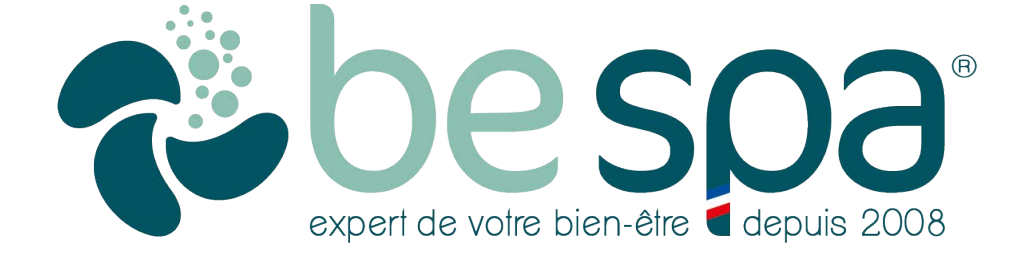

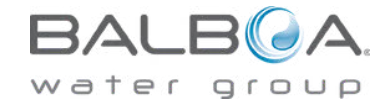

## **TABLE DES MATIERES**

| APERÇU DU SYSTÈME CONTROLMYSPA™   01                        | 3  |
|-------------------------------------------------------------|----|
| CONNEXIONS MATÉRIELLES GATEWAY ULTRA   02                   | 5  |
| APERÇU DU CODE CMS™   03                                    | 7  |
| CONFIGURATION DE L'APPLICATION CONTROLMYSPA™   04           | 9  |
| SITE WEB CONTROLMYSPA™ – APERÇU DU PROPRIÉTAIRE DE SPA   05 | 17 |
| MENU D'INFORMATIONS   06                                    | 20 |

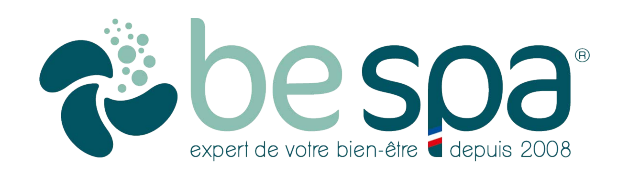

# BIENVENUE À CONTROLMYSPA™

### Aperçu

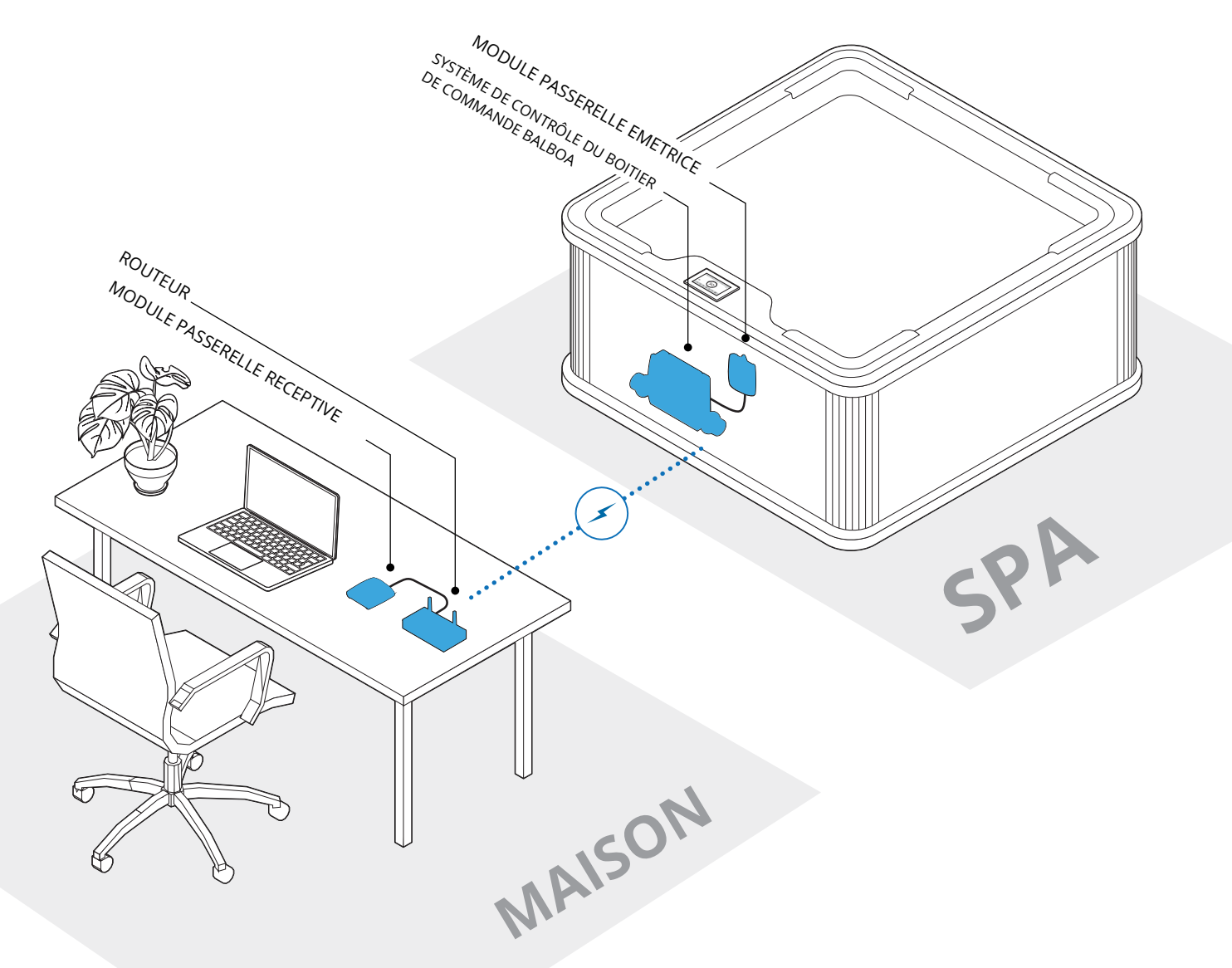

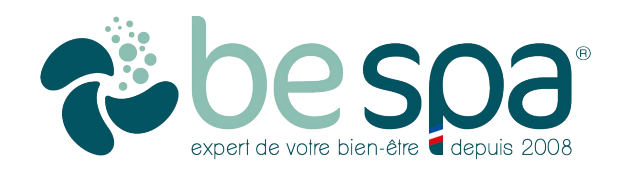

Le système ControlMySpa™ se compose de :

• ControlMySpa™ GATEWAY ULTRA installé sur un spa/ jacuzzi

• Application mobile iOS (Apple) ControlMySpa™ ou application mobile Android ControlMySpa™

### PASSERELLE CMS<sup>™</sup> ULTRA Modules

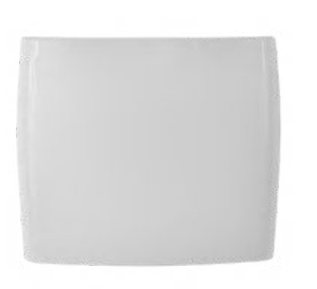

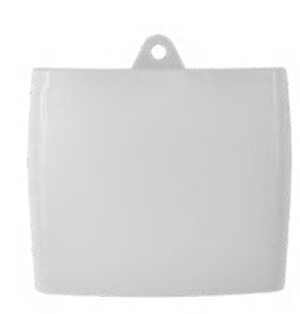

Module Accueil

Module Spa

www.balboawater.com/GatewayUltra

#### SMARTPHONE | TABLETTE

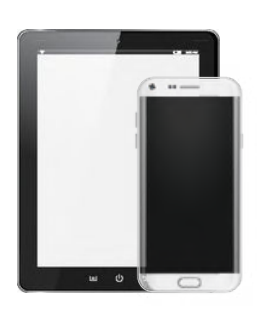

Application mobile iOS (Apple) ControlMySpa™ et/ou application mobile Android ControlMySpa™ Les connexions ControlMySpa™ :

• Les applications iOS ou Android ControlMySpa™ ne sont accessibles qu'avec une connexion propriétaire.

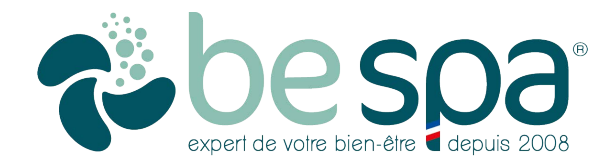

### ContrôleMySpa™

#### Connexions matérielles de GATEWAY ULTRA

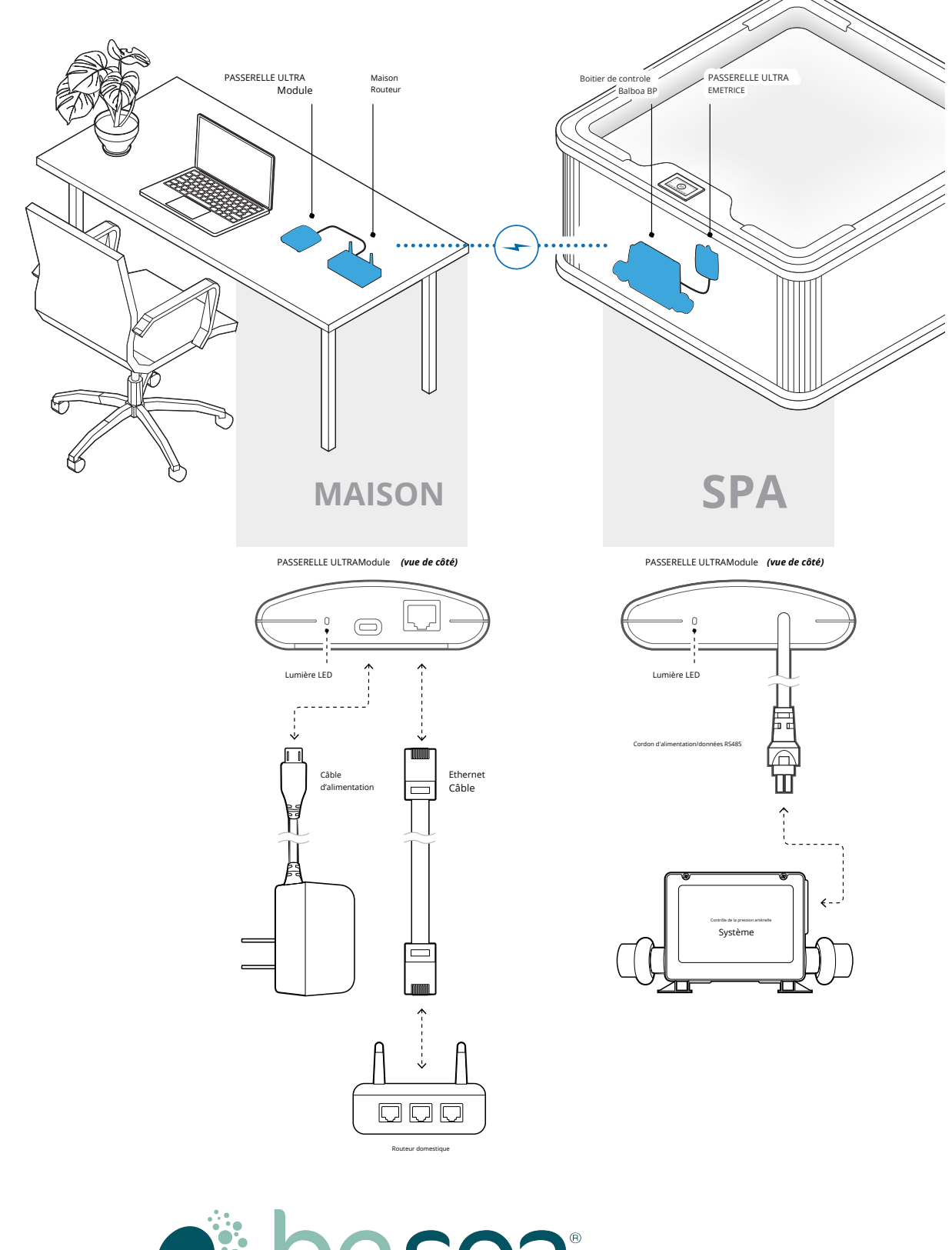

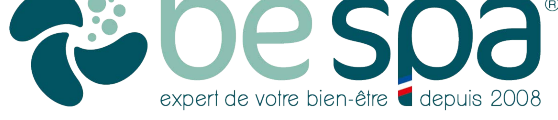

Guide de l'utilisateur du propriétaire de spa ControlMySpa™

### ControlMySpa™

#### Connectez LA PASSERELLE RÉCEPTIVE DANS VOTRE MAISON

#### Étape 1

Branchez le câble Ethernet fourni sur le routeur domestique (A).

#### Étape 2

Branchez l'autre extrémité du câble Ethernet dans le module DU BOITIER PASSERELLE RECEPTIVE (B).

#### Étape 3

Branchez le cordon d'alimentation fourni dans le module DU BOITIER PASSERELLE RECEPTIVE (C).

#### Étape 4

Branchez l'autre extrémité du cordon d'alimentation fourni sur l'alimentation murale (D).

#### Tableau des lumières LED (E)

Ce tableau s'applique aux modules GATEWAY ULTRA maison et spa.

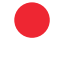

Rouge - Solide : Le BOITIER de la PASSERELLE RECEPTIVE et le spa ne sont pas connectés.

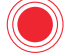

Rouge - Clignotant : les BOITIERS PASSERELLE RECEPTIVE/EMETRICE de la maison et du spa sont connectés, mais aucune connexion au contrôleur du spa.

Bleu – Clignotant : la mise à jour du logiciel à distance est en cours. Ne débranchez pas l'alimentation.

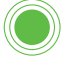

Vert - Clignotant : les modules de spa et de maison CMS™ GATEWAY ULTRA RF sont connectés, mais pas de connexion à Internet.

Vert - Solide : le spa est connecté avec succès à Internet. Aucune erreur.

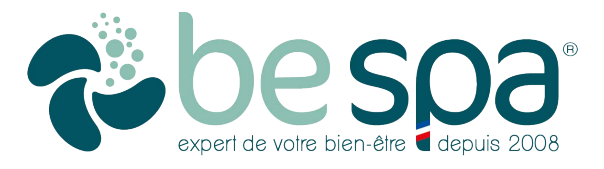

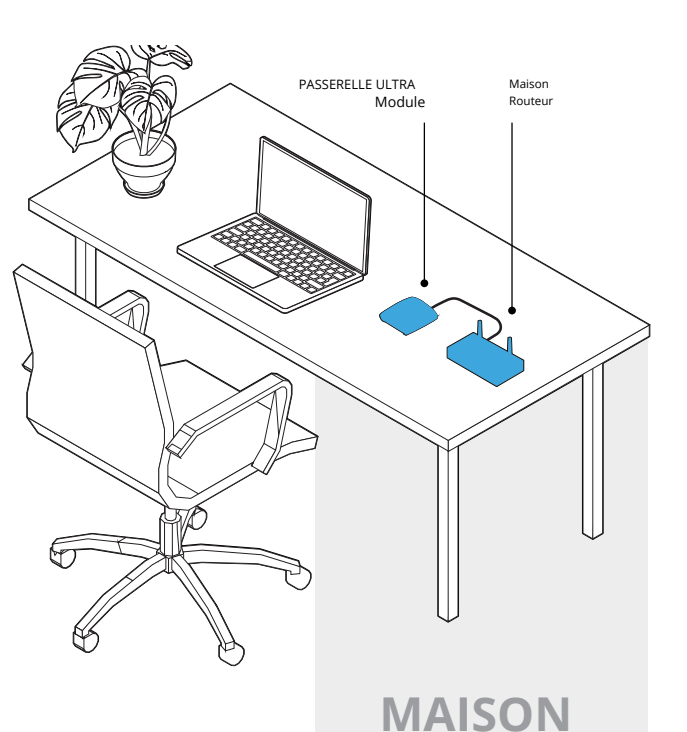

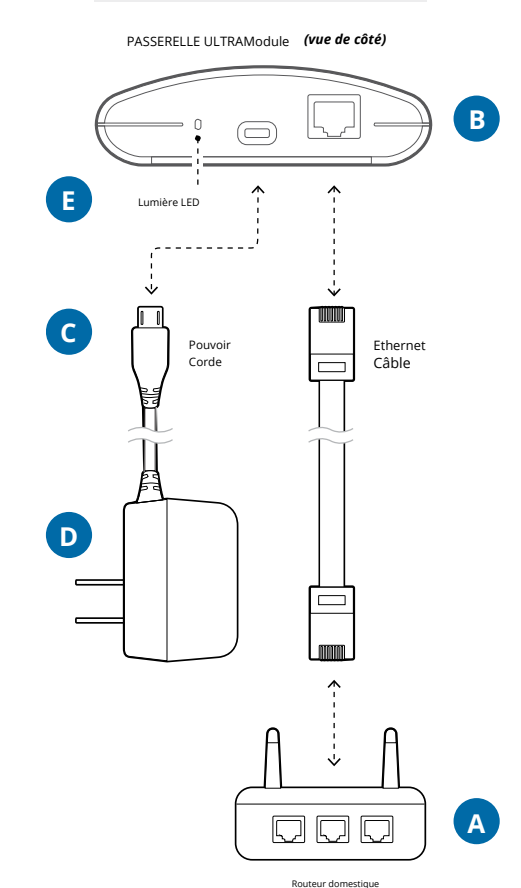

## Application ControlMySpa™ pour smartphone ou tablette

#### POUR IPHONE®OU IPAD®(IOS/APPLE)

Recherchez « controlmyspa » dans l'App

Store d'Apple iOS.

Ou utilisez ce lien : https://goo.gl/j31t1V

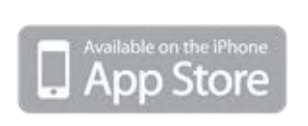

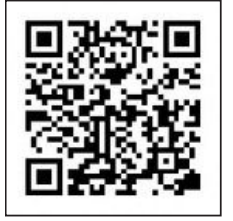

#### **POUR ANDROID®TÉLÉPHONES/TABLETTES**

Recherchez « controlmyspa » dans

l'App Store de Google Play.

Ou utilisez ce lien : https://goo.gl/CG4Yci

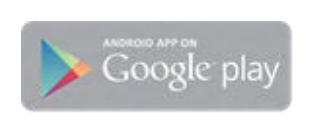

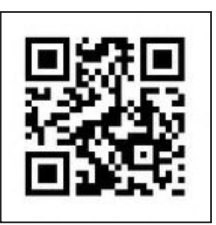

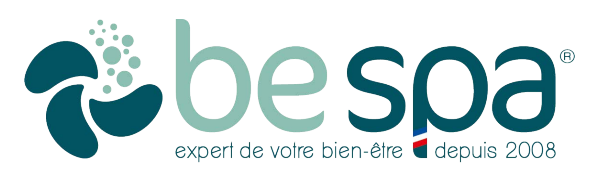

Contrôlez votre Spa Quintessence Spas depuis votre smartphone ou tablett

#### CMS<sup>™</sup>Présentation du code

#### **QU'EST-CE QU'UN CODE CMS™?**

• Le code CMS<sup>™</sup> est une combinaison lettre/chiffre à 8 chiffres que tous les propriétaires de spa doivent posséder pour utiliser les spas équipés du système ControlMySpa<sup>™</sup>.

#### A. Le code CMS<sup>™</sup> est le suivant : YWD-29643

• Les propriétaires de spa auront besoin de ce code CMS™ pour configurer et connecter leurs spas dans la base de données ControlMySpa™.

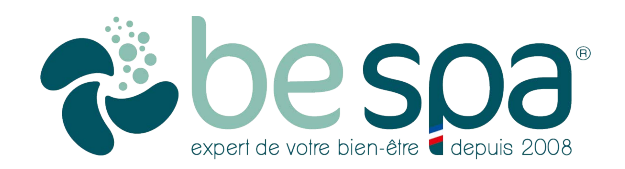

### ControlMySpa™

Configurer le compte utilisateur du propriétaire du spa

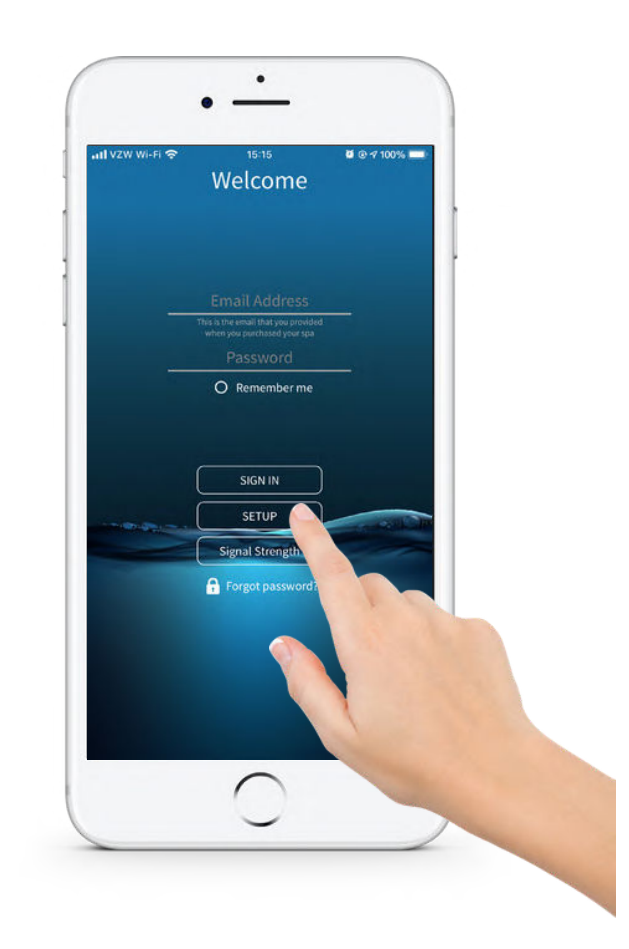

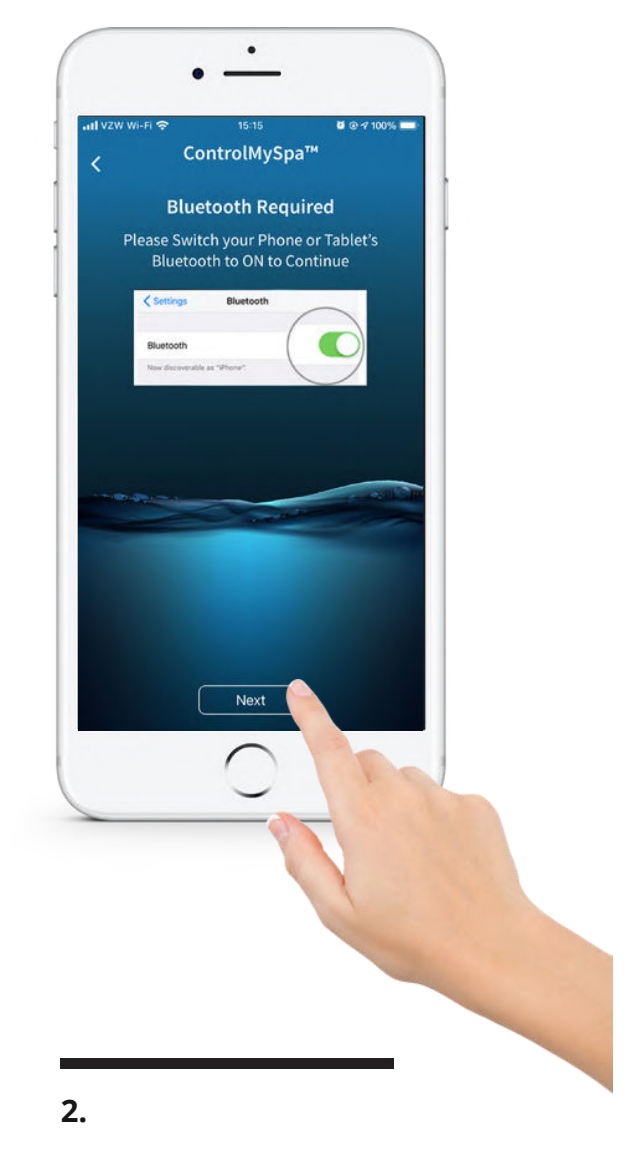

#### 1.

Ouvrez l'application sur votre smartphone

Appuyez sur « SETUP » sur l'application.

Appuyez sur « Suivant »

Confirmez que Bluetooth est activé dans les paramètres iOS.

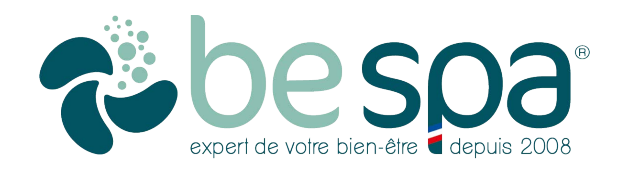

Configurer le compte utilisateur du propriétaire du spa

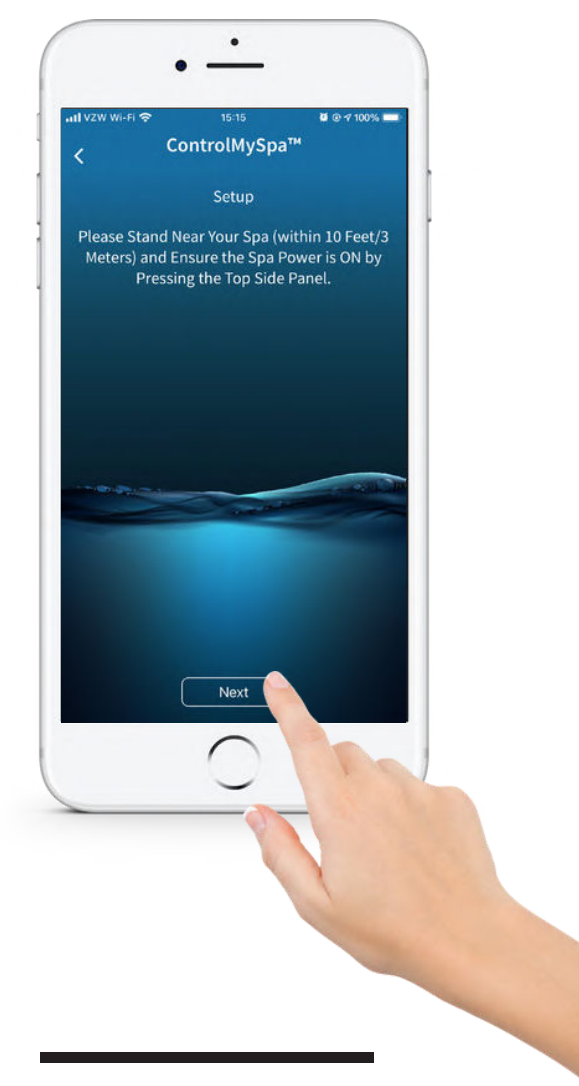

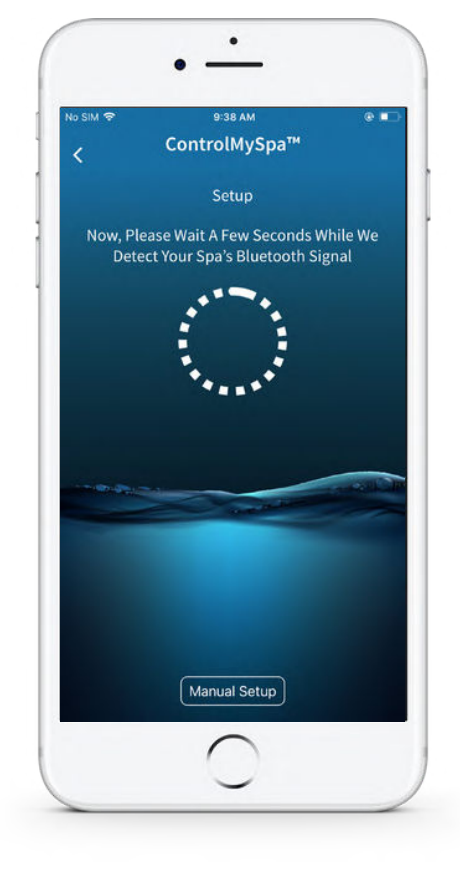

#### 3.

#### Appuyez sur « Suivant »

Placez-vous près de votre spa (à moins de 3 mètres) et assurez-vous que le spa est allumé en appuyant sur le panneau supérieur. Si le spa est allumé, appuyez sur « Suivant ». **4.** Détecter le Bluetooth

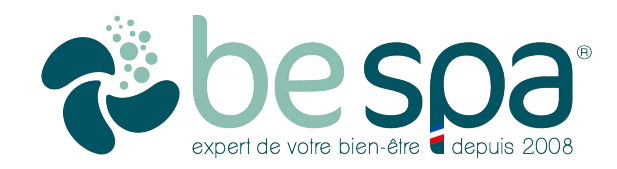

### ControlMySpa™

#### Configurer le compte utilisateur du propriétaire du spa

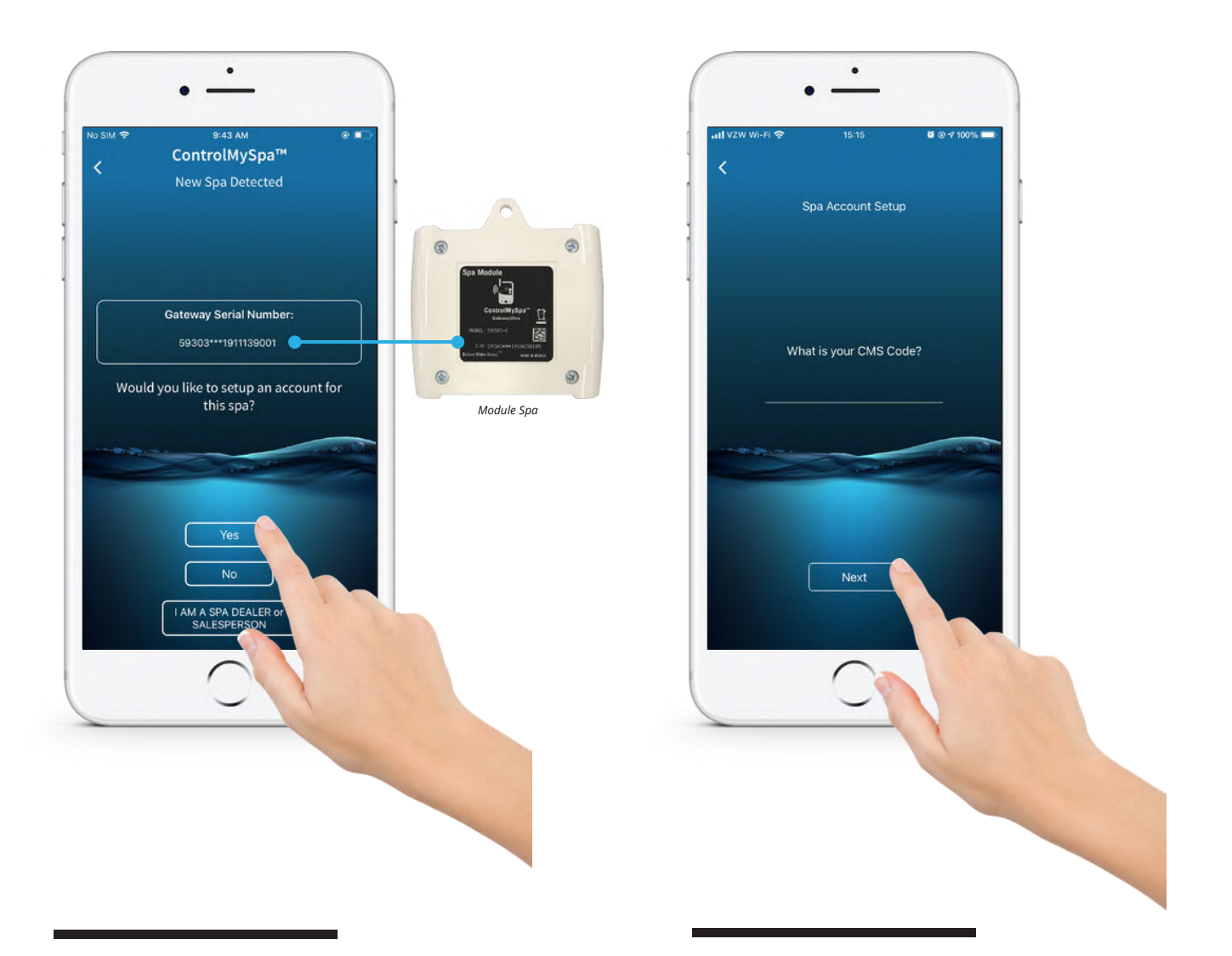

#### 5.

#### Appuyez sur « Oui »

Le numéro de série dans l'application doit correspondre au numéro de série situé à l'arrière du module du spa.

#### 6.

#### Appuyez sur « Suivant »

Le code CMS est fourni par votre revendeur. Appuyez sur « Suivant ».

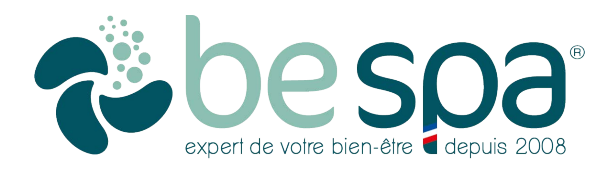

Configurer le compte utilisateur du propriétaire du spa

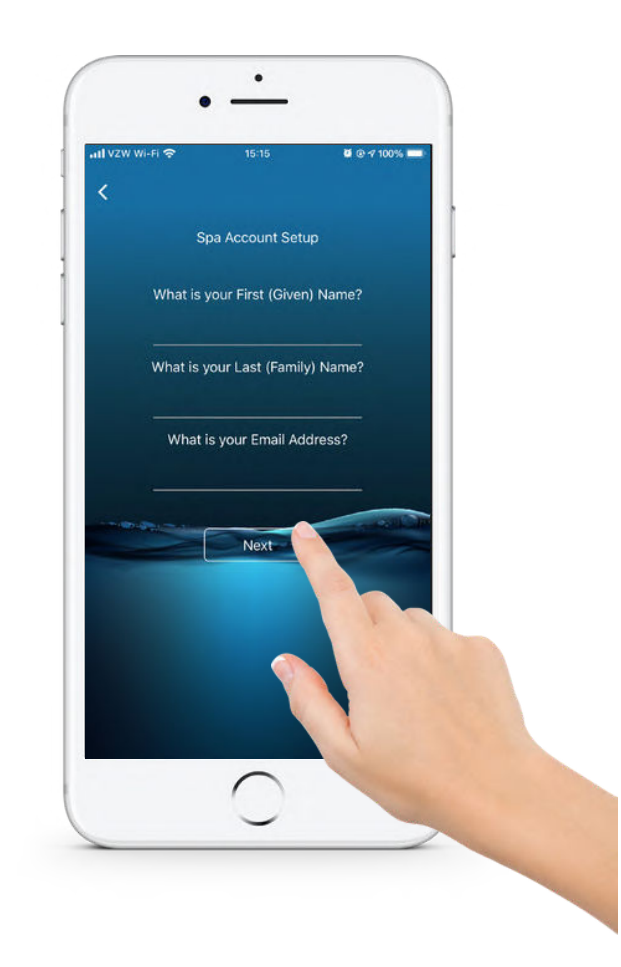

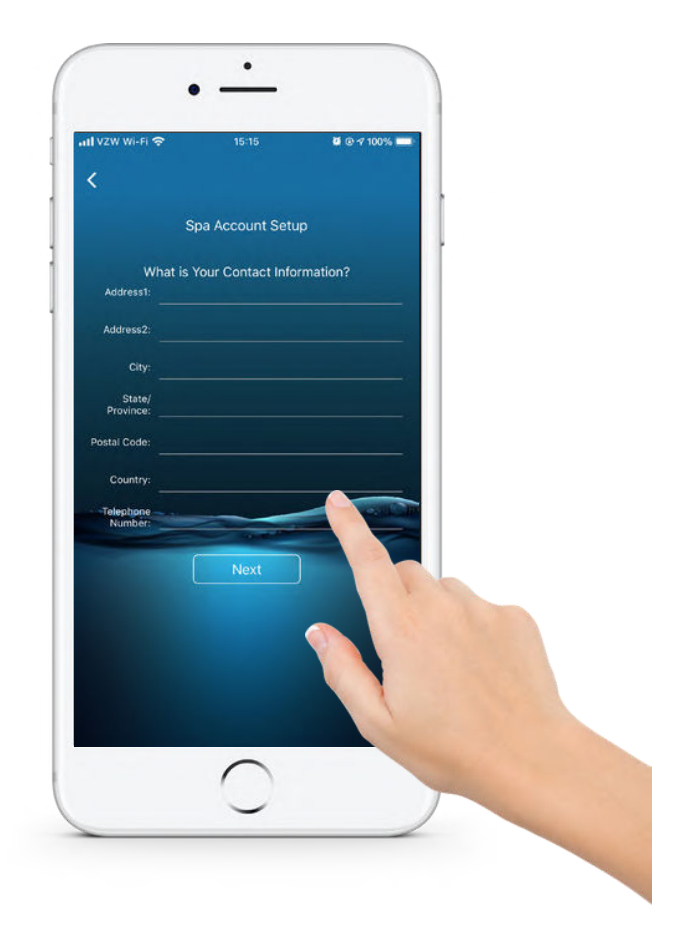

7.

Appuyez sur « Suivant »

Saisissez les informations et appuyez sur « Suivant ».

#### 8.

Appuyez sur « Suivant »

Saisissez les informations et appuyez sur « Suivant ».

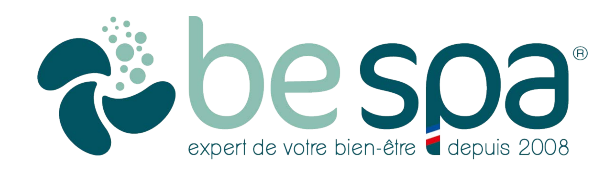

### ControlMySpa™

Configurer le compte utilisateur du propriétaire du spa

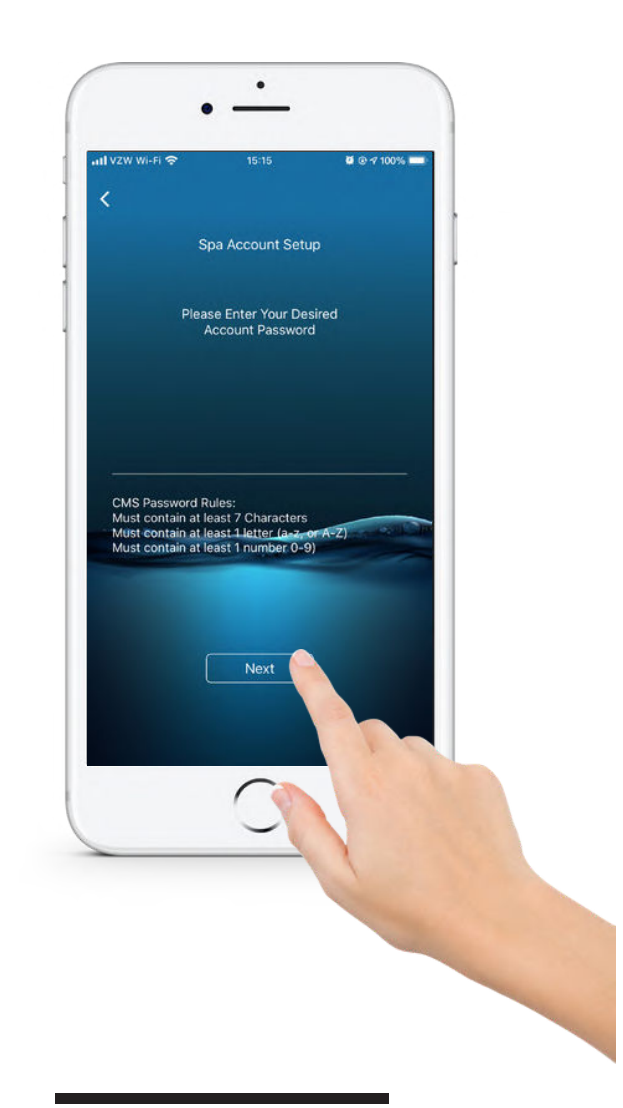

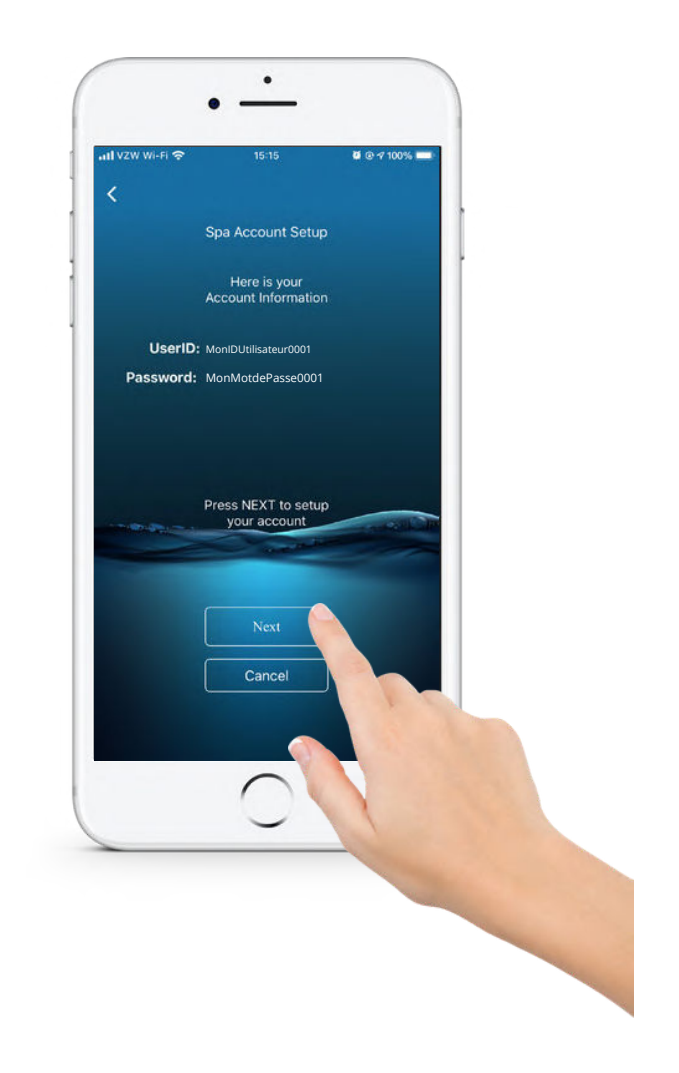

#### 9.

Appuyez sur « Suivant »

Saisissez les informations et appuyez sur « Suivant ».

#### 10.

#### Appuyez sur « Suivant »

Votre identifiant et votre mot de passe apparaîtront. Appuyez sur « Suivant ».

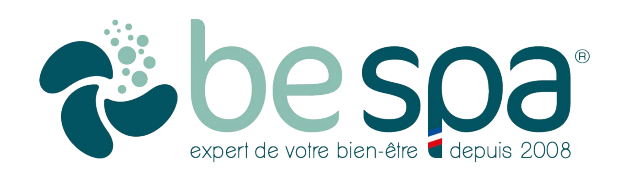

Configurer le compte utilisateur du propriétaire du spa

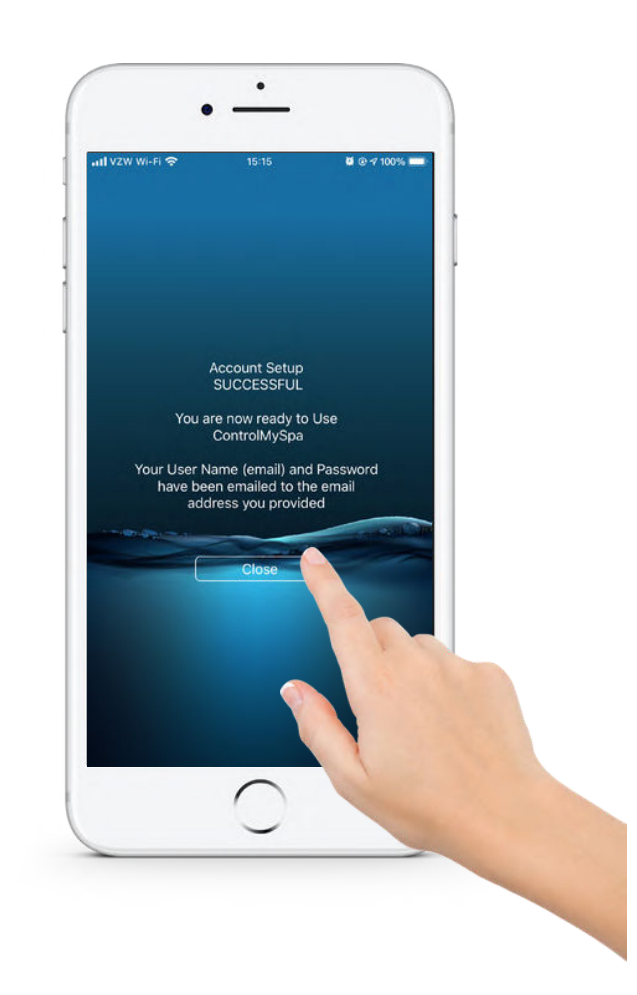

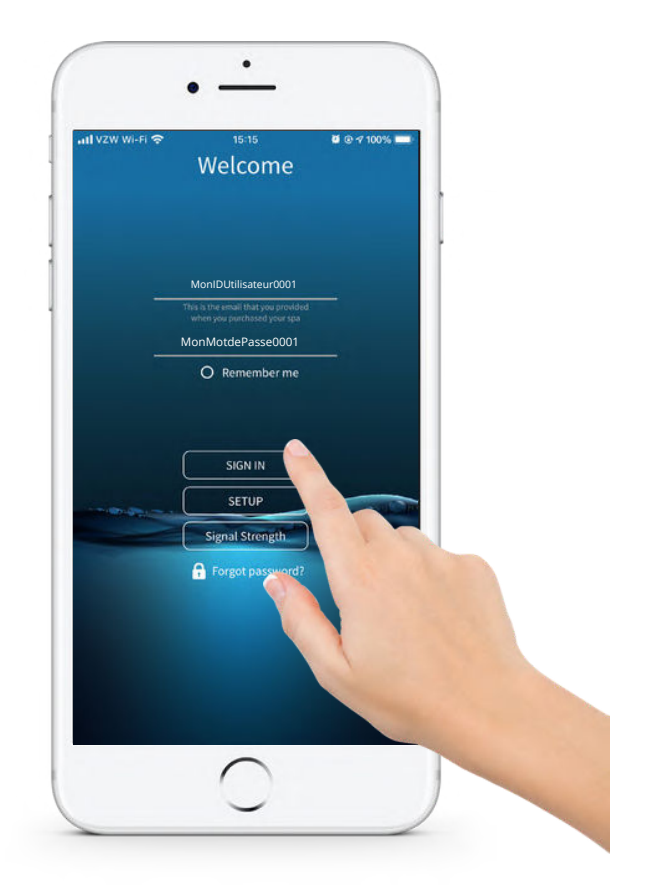

#### 11.

Appuyez sur « Fermer »

#### 12.

#### Appuyez sur « CONNEXION »

Saisissez votre adresse e-mail, votre mot de passe et appuyez sur « CONNEXION ».

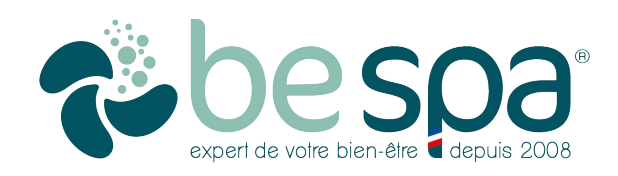

Configurer le compte utilisateur du propriétaire du spa

SUCCÈS! VOTRE COMPTE EST CRÉÉ ET VOUS POUVEZ CONTRÔLER VOTRE SPA AVEC L'APPLICATION CMS.

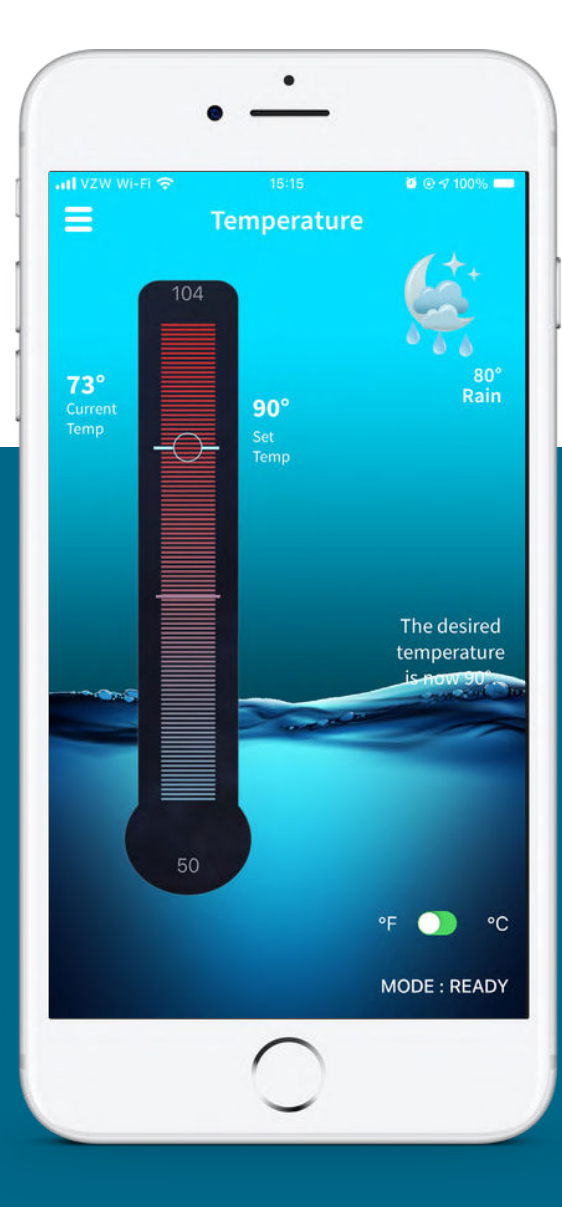

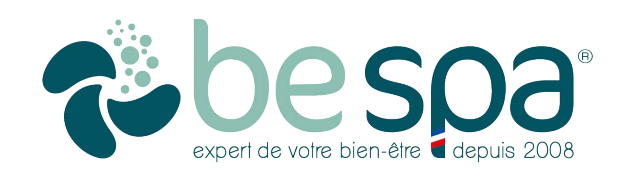

#### ContrôleMonSpa™Mot de passe du compte propriétaire du spa

#### L'EMAIL DU COMPTE UTILISATEUR RECEVOIRA UN EMAIL AUTOMATISÉ :

A l'adresse e-mail fournie lors de la configuration, cet e-mail fournit au nouvel utilisateur son **IDENTIFIANT** et **MOT DE PASSE**.

|                                                                                                    | Greetings from ControlMySpa™                                                           |   |
|----------------------------------------------------------------------------------------------------|----------------------------------------------------------------------------------------|---|
|                                                                                                    |                                                                                        | F |
|                                                                                                    |                                                                                        |   |
| Greetings from Control My                                                                                 | Spa                                                                                    |   |
| Cher M./Mme. Greg testeur domestique,                                                                     |                                                                                        |   |
| Merci d'avoir enregistré votre spa.                                                                       | Bienvenue dans le futur!                                                               |   |
| Vous pouvez désormais contrôler votr<br>https:/iot.controlmyspa.com/portal/                               | re spa où que vous alliez. Veuillez vous connecter à l'application ControlMySpa™ sur : |   |
| Vos identifiants de connexion sont : nom<br>d'utilisateur : CMStest2@mailinator.com m<br>passe : wr@Tf5tk | not de                                                                                 |   |
| utilisateurs d'iPhone, assurez-vous de                                                                    | télécharger l'application mobile ControlMySpa™ depuis l'App Store.                     |   |
| Nous espérons que vous apprécierez une autre                                                              | façon de profiter au maximum de votre nouveau spa !                                    |   |
| Salutations,                                                                                              |                                                                                        |   |
| ControlMySpa™                                                                                             |                                                                                        |   |
| W www.balboawater.com/contro                                                                              | olmyspa                                                                                |   |
| T twitter.com/balboawater<br>YT www.youtube.com/user/bal                                                  | lboawatergroup                                                                         |   |
| Groupe Balboa Eau   1382, avenue Be                                                                       | ell   Tustin, Californie 92780                                                         |   |
|                                                                                                    |                                                                                        |   |
|                                                                                                    |                                                                                        |   |
|                                                                                                    |                                                                                        |   |
|                                                                                                    |                                                                                        |   |
|                                                                                                    |                                                                                        |   |
|                                                                                                    |                                                                                        |   |
|                                                                                                    |                                                                                        |   |
|                                                                                                    |                                                                                        |   |
|                                                                                                    |                                                                                        |   |

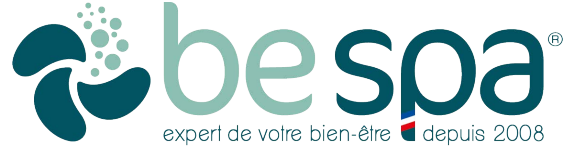

# Le menu Informations

#### Marque déposée | Avis de brevet

L'iPhone®, iOS®, iPod® et iPad® sont une marque déposée d'Apple Inc. L'iPhone®, iOS®, iPod® touch et iPad® sont une marque commerciale d'Apple Inc., déposée aux États-Unis et dans d'autres pays.

©Samsung Telecommunications America, LLC (« Samsung »). Samsung, Galaxy S, Super AMOLED et AllShare sont toutes des marques commerciales de Samsung Electronics Co., Ltd. et/ou de ses entités liées. Les autres noms de sociétés, noms de produits et marques mentionnés dans le présent document sont la propriété de leurs propriétaires respectifs et peuvent être des marques commerciales ou des marques déposées. L'apparence de l'appareil peut varier. Wi-Fi®, le logo Wi-Fi CERTIFIED et le logo Wi-Fi sont des marques déposées de Wi-Fi Alliance.

Google, Google Play et les autres marques sont des marques de Google, Inc.

CMS, ControlMySpa™, BALBOA WATER GROUP et le logo stylisé sont des marques déposées ou des demandes déposées auprès de l'Office américain des brevets et des marques. Tous droits réservés. Tous les autres noms de produits ou services sont la propriété de leurs propriétaires respectifs.

Les produits sont couverts par un ou plusieurs

des brevets américains suivants : 5332944, 5361215, 5550753, 5559720, 5 883 459, 6282370, 6590188, 7030343, 7, 417, 834 B2 et canadien Pt 2342614 et autres. Autres brevets étrangers et nationaux demandés et en attente.

#### Compatibilité

#### **AppleiOS**

La version de l'application iOS® nécessite iOS 9.0 ou version ultérieure. Compatible avec iPhone, iPad et iPod touch.

Android

Nécessite Android 4.0 et version ultérieure

#### CONSEIL EN PROPRIÉTÉ INTELLECTUELLE

Toute propriété intellectuelle, telle que définie ci-dessous, détenue ou qui est autrement la propriété de Balboa Water Group ou de ses fournisseurs respectifs relative aux systèmes de contrôle Balboa Water Group BP Spa Control, y compris, mais sans s'y limiter, les accessoires, pièces ou logiciels relatifs au « Système » est la propriété de Balboa Water Group et est protégé par les lois fédérales, les lois des États et les dispositions des traités internationaux. La propriété intellectuelle comprend, sans toutefois s'y limiter, les inventions (brevetables ou non), les brevets, les secrets commerciaux, les droits d'auteur, les logiciels, les programmes informatiques et les documents connexes. tation et autres œuvres d'auteur. Vous ne pouvez pas enfreindre ou autrement violer les droits garantis par la propriété intellectuelle. De plus, vous acceptez de ne pas (et ne tenterez pas de) modifier, préparer des travaux dérivés, effectuer de l'ingénierie inverse, décompiler, désassembler ou tenter de toute autre manière de créer du code source à partir du logiciel. Aucun titre ou propriété de la propriété intellectuelle ne vous est transféré. Tous les droits de propriété intellectuelle applicables restent la propriété de Balboa Water Group et de ses fournisseurs.

GUIDE DE L'UTILISATEUR 1119 CMS™ : PROPRIÉTAIRE DE SPA

©2019 Groupe Balboa Water. Solution à source unique. Tous droits réservés.

3030, avenue des voies respiratoires | Costa Mesa, Californie 92626 | p 714.384.0384 | www.balboawater.com/ controlmyspa Spécifications sujettes à changement sans préavis.

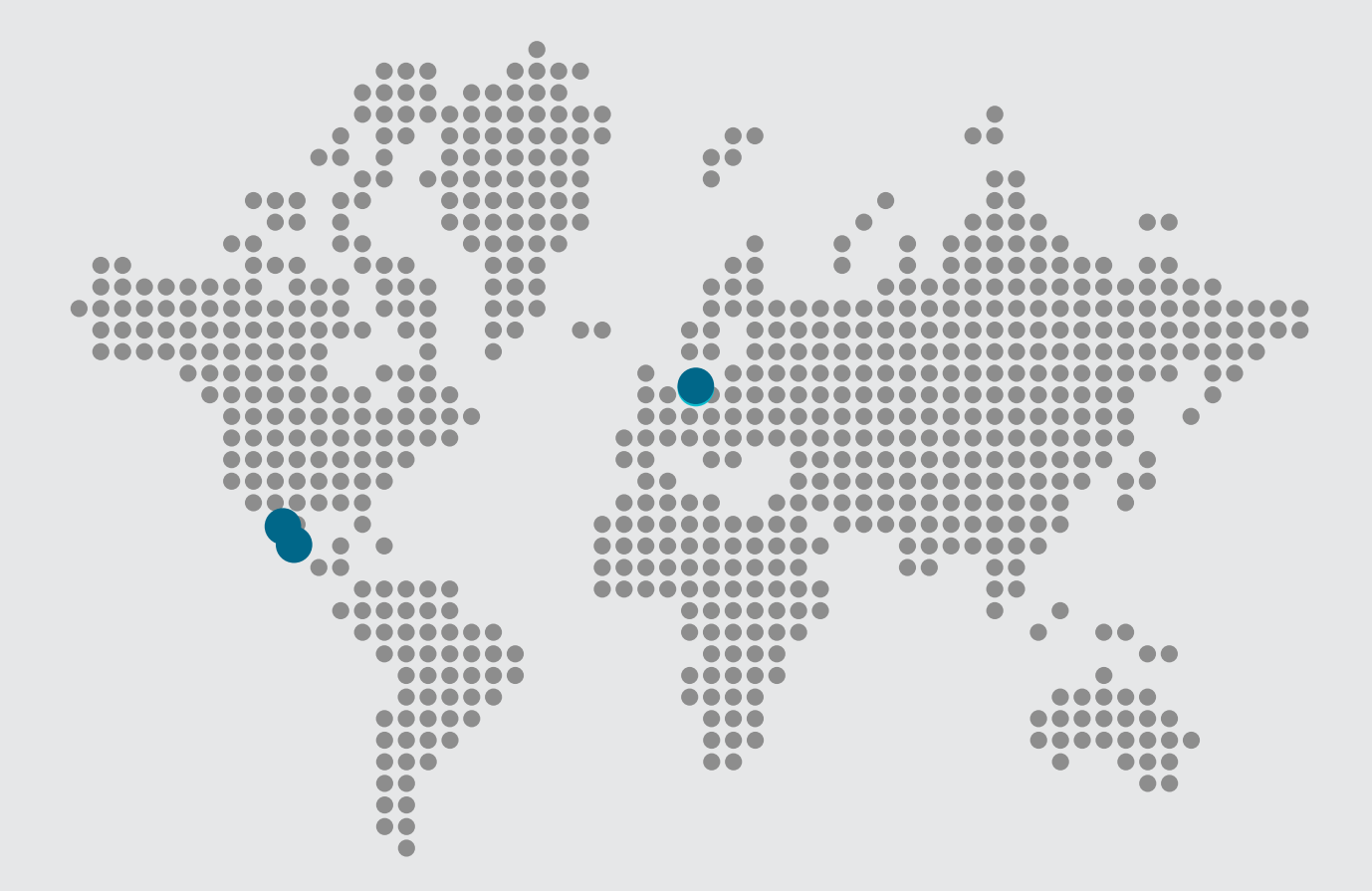

#### **ControlMySpa**<sup>™</sup>

🔀 E-mail

info@balboawater.com

#### Téléphone

P : + 714.384.0384 Le service client est disponible : Du lundi au jeudi de 7h30 à 19h00 Vendredi de 7h30 à 17h00 (heure du Pacifique)

#### 💡 🛛 Siège social

Groupe Balboa Water 3030, avenue des voies respiratoires Costa Mesa, Californie 92626

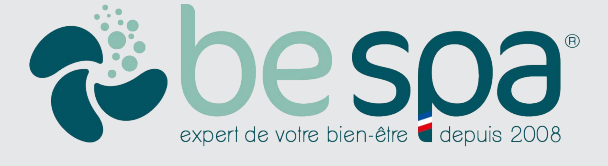